## Accedere all' area personale Unicam di Office 365

- Aprire il browser al link <u>https://www.office.com;</u>
- Cliccare sul pulsante "Accedi";

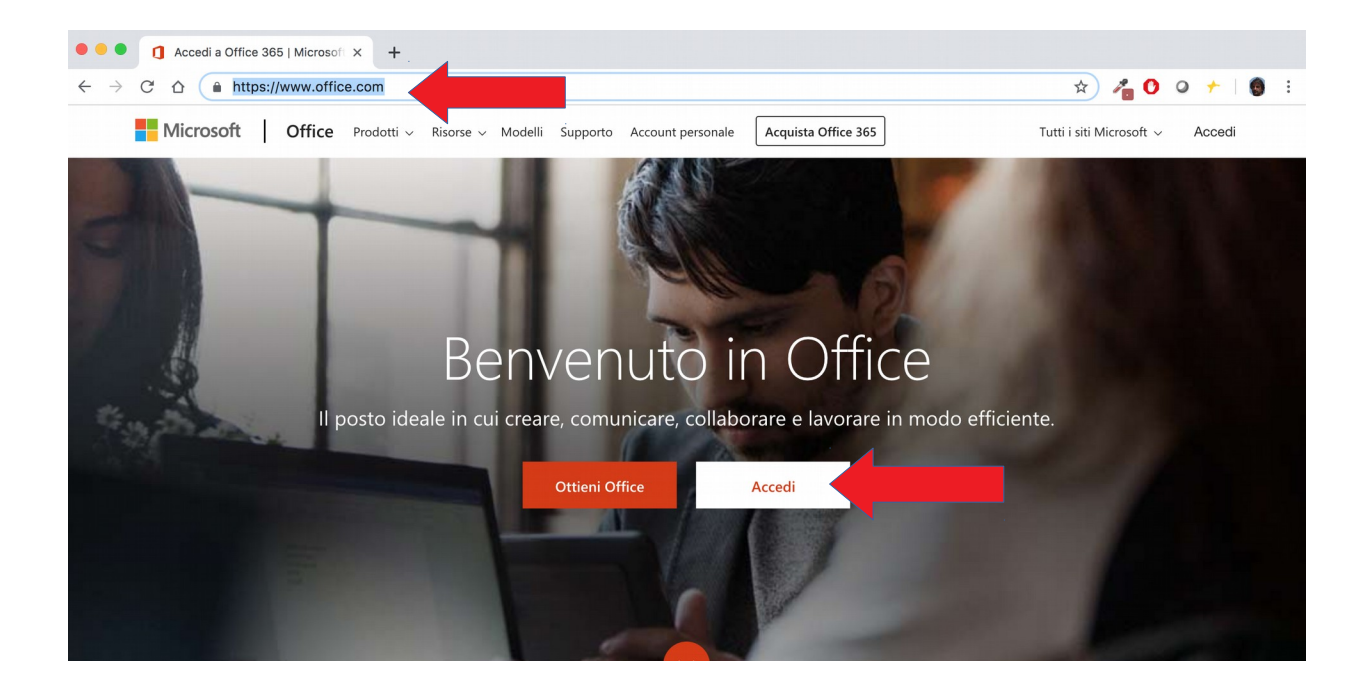

• Nella maschera Accedi inserire il proprio **indirizzo e-mail Unicam** (es. <u>tito.tazio@unicam.it</u>) e selezionare il tasto **Avanti**;

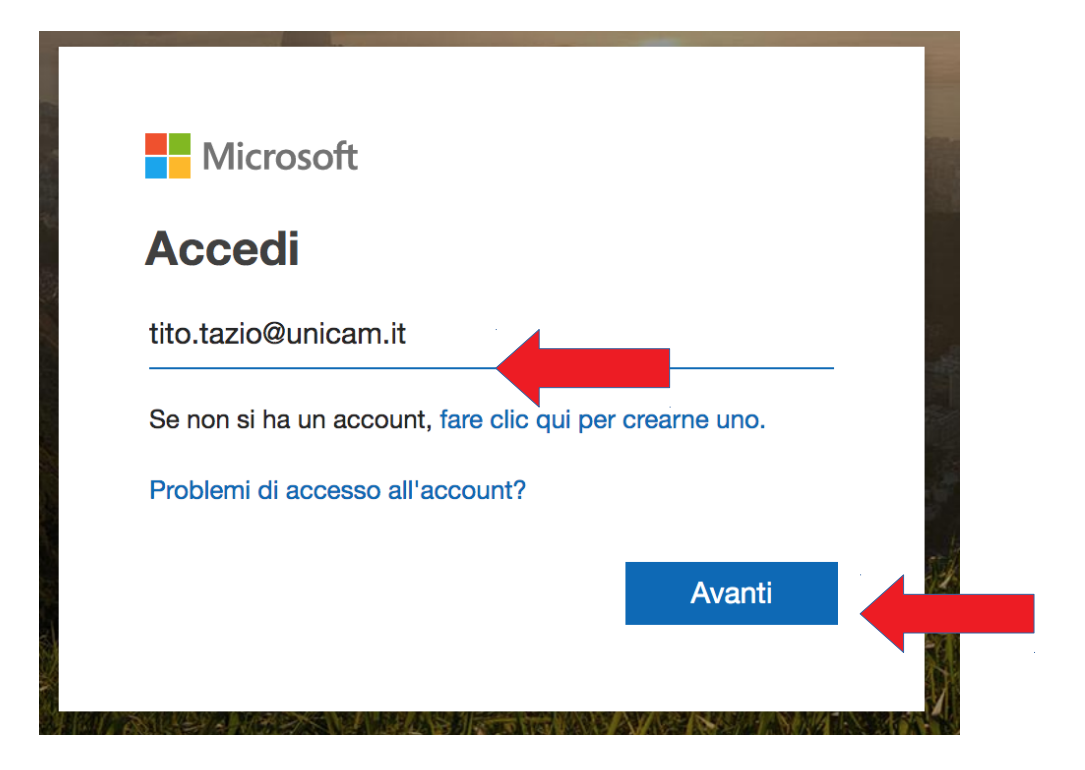

• Nella schermata successiva selezionare Account aziendale o dell'istituto di istruzione;

|                                                                                                    | Microsoft                                                                                               |  |  |  |  |
|----------------------------------------------------------------------------------------------------|----------------------------------------------------------------------------------------------------|--|--|--|--|
| Questo indirizzo di posta elettronica è usato con<br>più account Microsoft. Quale account si vuole<br>usare? |                                                                                                    |  |  |  |  |
| à                                                                                                    | Account aziendale o dell'istituto di<br>istruzione<br>Creato dal reparto IT<br>andrea.orlando@unicam.it |  |  |  |  |
| 8                                                                                                    | Account personale<br>Creato dall'utente<br>andrea.orlando@unicam.it                                     |  |  |  |  |
| Se non<br>l'accou                                                                                            | Se non si vuole più vedere questo messaggio, rinominare<br>l'account Microsoft personale.               |  |  |  |  |
|                                                                                                    | Indietro                                                                                                |  |  |  |  |

- Verrete reindirizzati alla pagina di accesso all'abbonamento Office di Unicam;
- Inserire l'**account Unicam** per accedere ai servizi di Ateneo e cliccare su "**Accedi**". Per il personale il nome utente deve essere seguito da *@unicam.it*, per gli studenti *@studenti.unicam.it*

NB. l'account potrebbe non coincidere con l'indirizzo e-mail Unicam, in tal caso il personale deve accedere con le stesse credenziali utilizzate sul portale ugov.unicam.it seguite dal dominio @unicam.it, per gli studenti le credenziali del portale didattica seguite dal dominio @studenti.unicam.it (es. taziot@unicam.it ovvero tito01.tazio@studenti.unicam.it).

| unicam.it                                          |
|----------------------------------------------------|
| Accedere utilizzando l'account dell'organizzazione |

• La pagina seguente contiene l'ambiente personale che contiene le App di Office 365 da utilizzare in cloud.

|        | Office 365                               | , O Cerca                             |                                       | Q 🐯                  |
|--------|------------------------------------------|---------------------------------------|---------------------------------------|----------------------|
|        | Арр                                      |                                       |                                       | Installa Office \vee |
|        | Outlook OneDrive                         | Word         Excel         PowerPoint | NoSharePointTeams                     | Class<br>Notebook    |
|        | Forms                                    |                                       |                                       |                      |
|        | Esplora tutte le tue app $ ightarrow$    |                                       |                                       |                      |
|        | Documenti                                |                                       |                                       | ↑ Carica e apri      |
|        | Recenti Aggiunti in alto Co              | ondivisi con me Individua             |                                       | ≡~                   |
| C Nome |                                          |                                       | Ultima apertura effettuata d Attività |                      |
|        | Libro<br>OneDrive for Business di Andrea | Orlando » » Documents                 | 12 mar                                | :                    |